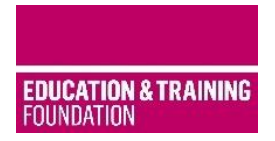

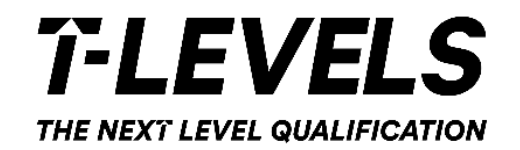

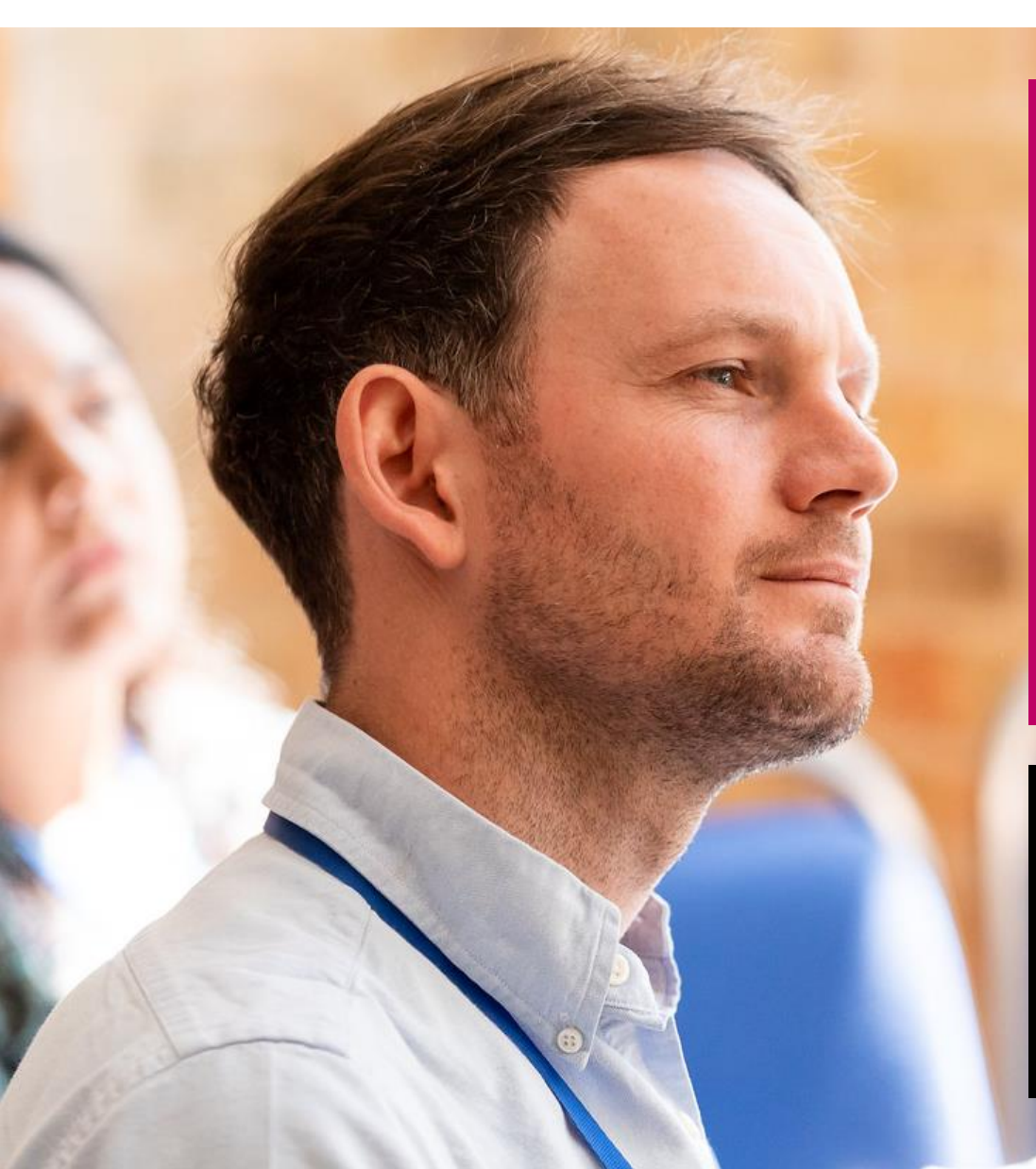

Professional Development Platform User Guide

Jan 2021

# Welcome

This document provides a user guide to support navigation through the Professional Development

Platform (PDP).

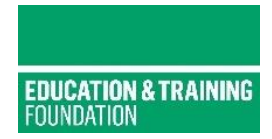

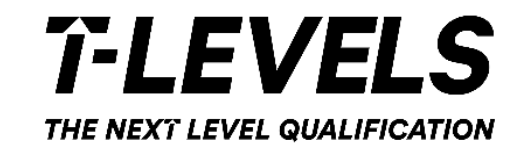

# Accessing the PDP

Setting Up An Account

# Visit the Professional Development Platform (PDP) https://pdp.etfoundation.co.uk/

### HOME

### **B** LOGIN

# WELCOME TO THE ETF T LEVEL PROFESSIONAL DEVELOPMENT PLATFORM.

This platform is designed to support you on your professional development journey. After creating your account and completing your profile, you will receive access to CPD, networks and wider resources from the ETF, gathered in one place and tailored to your particular role and needs.

What you need to do:

- Step 1: Create an account
- Step 2: Answer some questions to create your profile
- Step 3: Access relevant resources and tools for the programme you are interested in

### T LEVELS

Most of the T Level offer is online, meaning that there is always training and support available to suit your schedule. There is a range of face-to-face activity planned and its method of delivery will be in line with current government guidelines. Once you have created an account and profile you can access the full list of resources, but we strongly recommend that you take the further steps to complete the Training Needs Analysis to be sure of getting the most out of the resources available.

If this is your first visit – select Create an account

~

If you are a return visitor with a set up account select login & go to page 9

CREATE YOUR ACCOUNT

© 2021 Education Training Foundation Company No. (England and Wales): 08540597 Charity number: 1153859

Developed by SkillsLogic

#### **GET IN TOUCH**

Telephone enquiries: <u>Call-back request</u>

Email enquiries: <u>bookingsupport@etfoundation.co.uk</u>

Education and Training Foundation, 157-197 Buckingham Palace Road, London SW1W 9SP

### LEGAL INFORMATION

**TLEVELS** 

- C ETF Privacy Notice
- ETF Terms of Usage
- Professional Development Platform: Accessibility Statement
- T Level Professional Development Privacy Notice

# **Registration Form**

- Enter personal details, email account for verification
- Job title and role
- ESFA funded if yes, additional drop down for the provider (your college/school).

| Are you employed in a publicly funded (ESFA) education provider that teaches 16-19 year olds in England? *                                                                                                    |  |  |  |  |
|----------------------------------------------------------------------------------------------------|--|--|--|--|
| ●Yes ONo                                                                                                    |  |  |  |  |
| Which provider do you work for / Which provider has recommended you undertake this Training Needs Analysis?                                                                                                    |  |  |  |  |
| Sook for an existing provider                                                                                                    |  |  |  |  |
| O Enter provider details manually                                                                                                    |  |  |  |  |
| Please select the provider that you work for from the list provided: if your provider is not listed, please select 'Enter provider detai<br>manually' and enter the provider's name, 'type' (school / general FE college etc) and region |  |  |  |  |
| - Please select -                                                                                                    |  |  |  |  |
| Please use the drop to find vo                                                                                                    |  |  |  |  |

Please use the drop to find your provider name. Manual input should only be completed if your provider name does not appear on the list.

| GREATE TOU        | ( ALLUUNI                               |                                                                      |
|-------------------|-----------------------------------------|----------------------------------------------------------------------|
| First Name *      |                                         |                                                                      |
| Last Name *       |                                         |                                                                      |
|                   |                                         |                                                                      |
| Email *           |                                         |                                                                      |
| Job Titlo *       |                                         |                                                                      |
|                   |                                         |                                                                      |
| Job Role *        |                                         |                                                                      |
|                   |                                         | ~                                                                    |
| Are you employed  | in a publicly funded (ESFA) education p | provider that teaches 16-19 year olds in England? $^{\star}$         |
| OYes ONo          |                                         |                                                                      |
| Do you work part- | time at more than one FE provider? *    |                                                                      |
| OYes ONo          |                                         |                                                                      |
| Where did you he  | ar about this resource?                 |                                                                      |
|                   |                                         | ~                                                                    |
|                   |                                         |                                                                      |
| I would like to r | eceive updates about T Levels from the  | Education and Training Foundation in line with the ETF Privacy Polic |
| and Terms of I    | Isage                                   |                                                                      |

CREATE YOUR ACCOUNT

# **Taking It Further – Your Profile**

Outline your role, your experience and the T Levels that you, or your provider, are undertaking.

Please note, these questions are optional, so if they don't apply to you, don't worry.

ON WH

~

### T LEVELS - YOUR PROFILE

Use this page to update your profile information. Changes to your profile may update the content of your TNA and action plan.

#### WHICH OF THE FOLLOWING BEST DESCRIBES YOUR ROLE?

- I am/will be teaching T Level learners
  - I am a member of support staff and I am/will be working on T Levels in a learning support role
- I am a member of support staff and I am/will be working on T Levels in a business support role (eg. in IAG or employer engagement)
- I am a manager or leader in a Provider that is/will deliver T Levels
- I am a governor of a Provider that is/will deliver T Levels

#### WHICH OF THE FOLLOWING STATEMENT BEST DESCRIBES YOU?

TLPD offers a range of courses to support teachers with a variety of previous experience. This question will help us to direct you to the most suitable courses for you.

- I am new to teaching (by 'new' we mean that you'll usually have less than a year's teaching experience and / or you may not hold a recognised teaching qualification)
- I am an experienced teacher, but new to technical teaching (by 'technical teaching' we mean teaching that aims to develop learners' skills and competencies for progression to certain occupations)
- I am an experienced technical teacher

| ICH T LEVEL ROUTES WILL YOU TEACH? | WHICH HEALTH & SCIENCE COURSES WILL YOU TEACH?         | WHICH SCIENCE OCCUPATIONAL SPECIALISMS WILL YOU TEACH? |  |
|------------------------------------|--------------------------------------------------------|--------------------------------------------------------|--|
| Education and Childcare            | Pick all that apply. Leave blank if currently unknown. | Pick all that apply. Leave blank if currently unknown. |  |
| Construction                       | Health                                                 | Technical: Laboratory sciences                         |  |
| Digital                            | Healthcare Science                                     | Technical: Food sciences                               |  |
| Health and Science                 | Science                                                | Technical: Animal sciences                             |  |
|                                    |                                                        | Technical: Metrology sciences                          |  |

# **Email Confirmation**

An account has been created for you at ETF Professional Development Platform.

Click the following <u>link</u> to activate your account. Alternatively paste <u>https://pdp.etfoundation.co.uk/users/setpassword?add=1&guid=</u> <u>00005ffda8c4c6a0c</u> into the address bar of your browser.

If you have any further enquiries, please contact <u>bookingsupport@etfoundation.co.uk</u>.

The resources you can access through our platform may depend on the organisation you work for. To ensure that you have the correct access we may sometimes need to amend the organisation you are linked to.

Kind regards, Booking Support Team The Education and Training Foundation bookingsupport@etfoundation.co.uk You should receive an email like this.

It is important you confirm your new account by selecting the link within the email.

Once you have done this your account is created and you will be able to log into the PDP

If you do not receive an email please contact

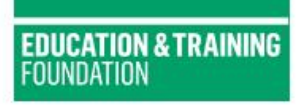

### PROFESSIONAL DEVELOPMENT PLATFORM

For enquiries, please contact: bookingsupport@etfoundation.co.uk

\$ 0800 0 831 830

# **L**OGIN

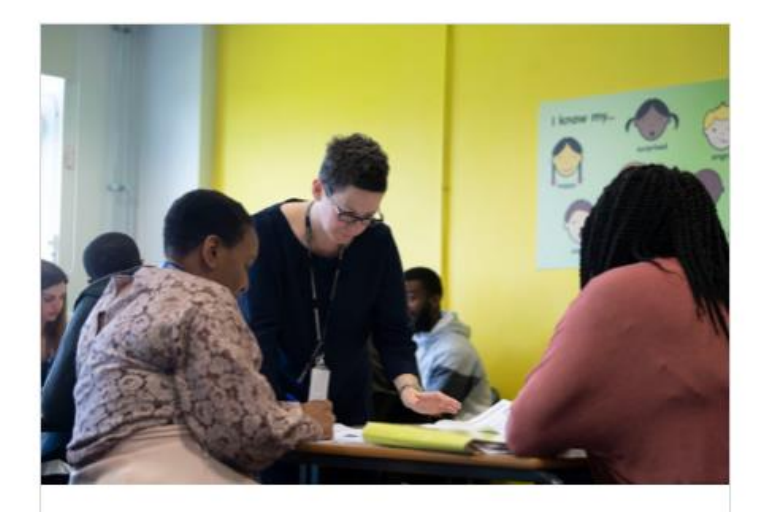

### WELCOME BACK

If you have forgotten your password, you can request a password reset using the 'Forgotten Password' link above the 'Login' button.

Please check your email and follow instructions to re-set your password.

You can find out about setting a secure password on the **National Cyber Security Centre** website.

# HOME

## LOGIN

Email

# iain.thompson@etfoundation.co.uk

#### \*\*\*\*\*\*\*\*\*

### Forgotten Password?

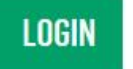

If you have an account and selected Login – check your details are correct or enter your email and password > select login

×

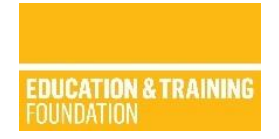

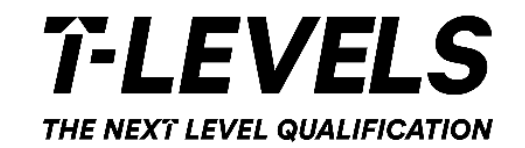

# Making a booking

Accessing Resources

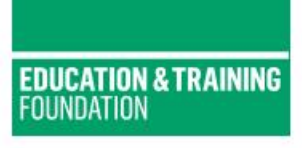

### PROFESSIONAL DEVELOPMENT PLATFORM

For enquiries, please contact: bookingsupport@etfoundation.co.uk 0800 0 831 830

e IAIN THOMPSON ▼

### HOME

### ETF PROFESSIONAL DEVELOPMENT PLATFORM

The Education and Training Foundation is here to support you on your professional development journey. There are a number of ways the ETF can assist you in your development. Please select the area of support you are interested in from the options below.

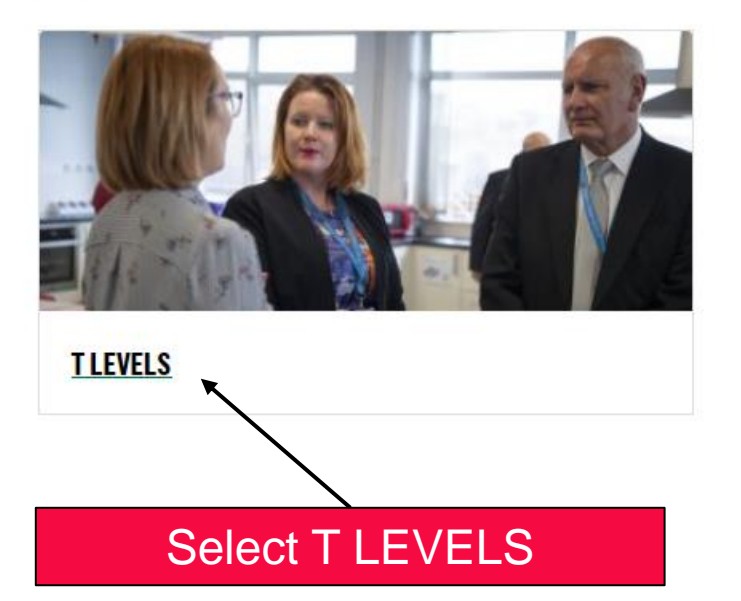

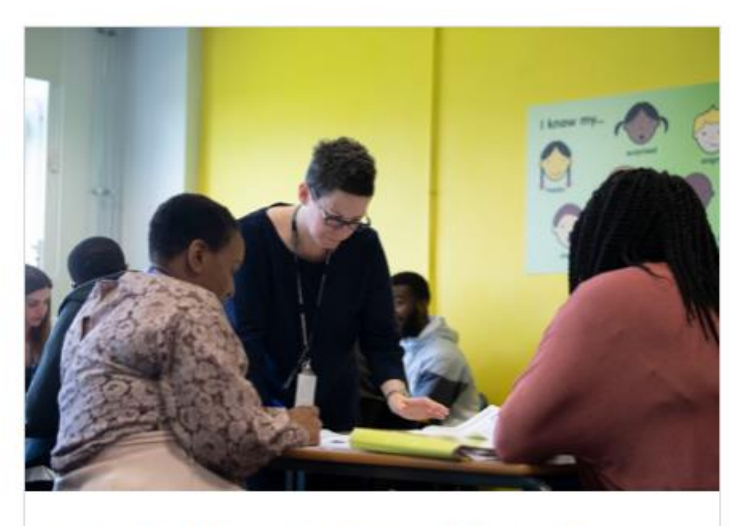

Currently only the TLPD offer is available on this platform. This supports staff delivering T Levels with the teaching skills, subject knowledge and confidence they need for the benefit of their learners.

More offers will be available here soon.

This platform is designed to support you on your T Level Professional Development (TLPD) journey.

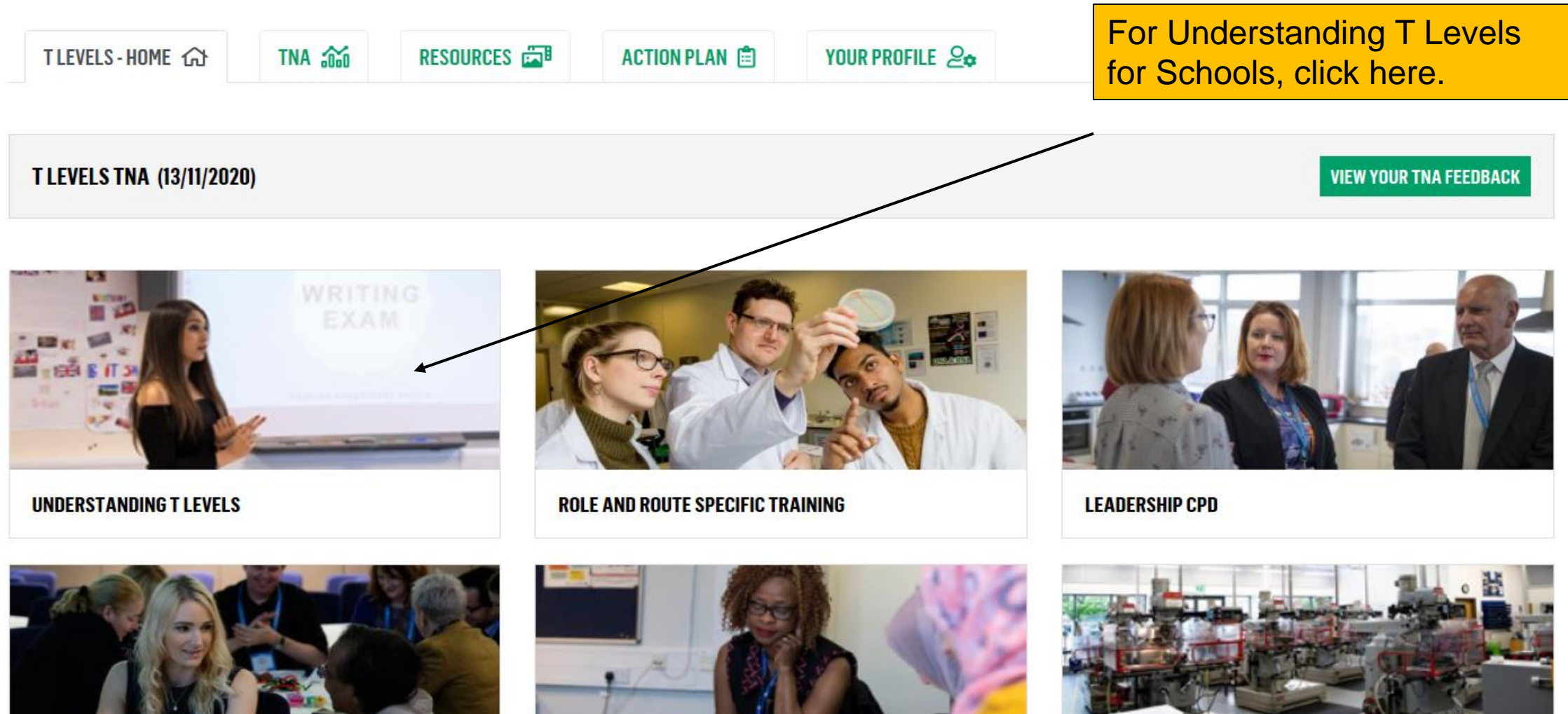

NETWORKS

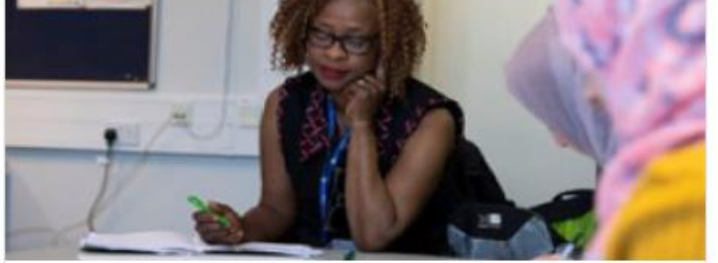

T LEVEL RESOURCE IMPROVEMENT PROJECTS (TRIPS)

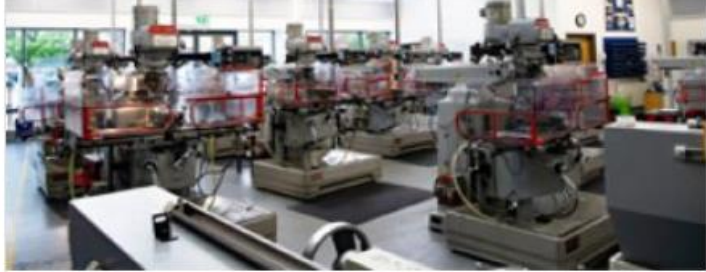

INDUSTRY INSIGHTS

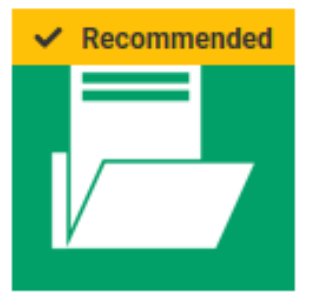

### UNDERSTANDING T LEVELS FOR LEADERS AND GOVERNORS (TLPD02)

A first introduction to the T Level course and wider technical education policy. Targeting useful information for senior leadership and governance staff, strategic considerations and changes they will need to make as T Levels are rolled out.

TLPD Online (flexible)

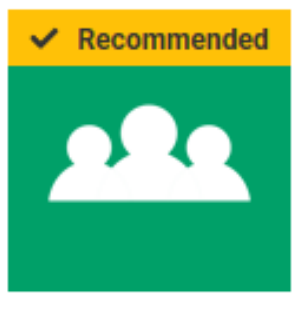

## UNDERSTANDING T LEVELS FOR SCHOOLS (CO939)

A first introduction to the T Level and wider technical education policy for staff in schools. Targeting useful information for teaching and support staff, enabling them to better support pupils and parents as T Levels are rolled out.

TLPD Live online/face to face course

Select this option

# Understanding T Levels for Schools (Code: C0939)

This course will provide a first introduction to the T Level and wider technical education policy for staff in schools. It will target usefi information for teaching and support staff, enabling them to better support pupils and parents as T Levels are rolled out.

### Upcoming

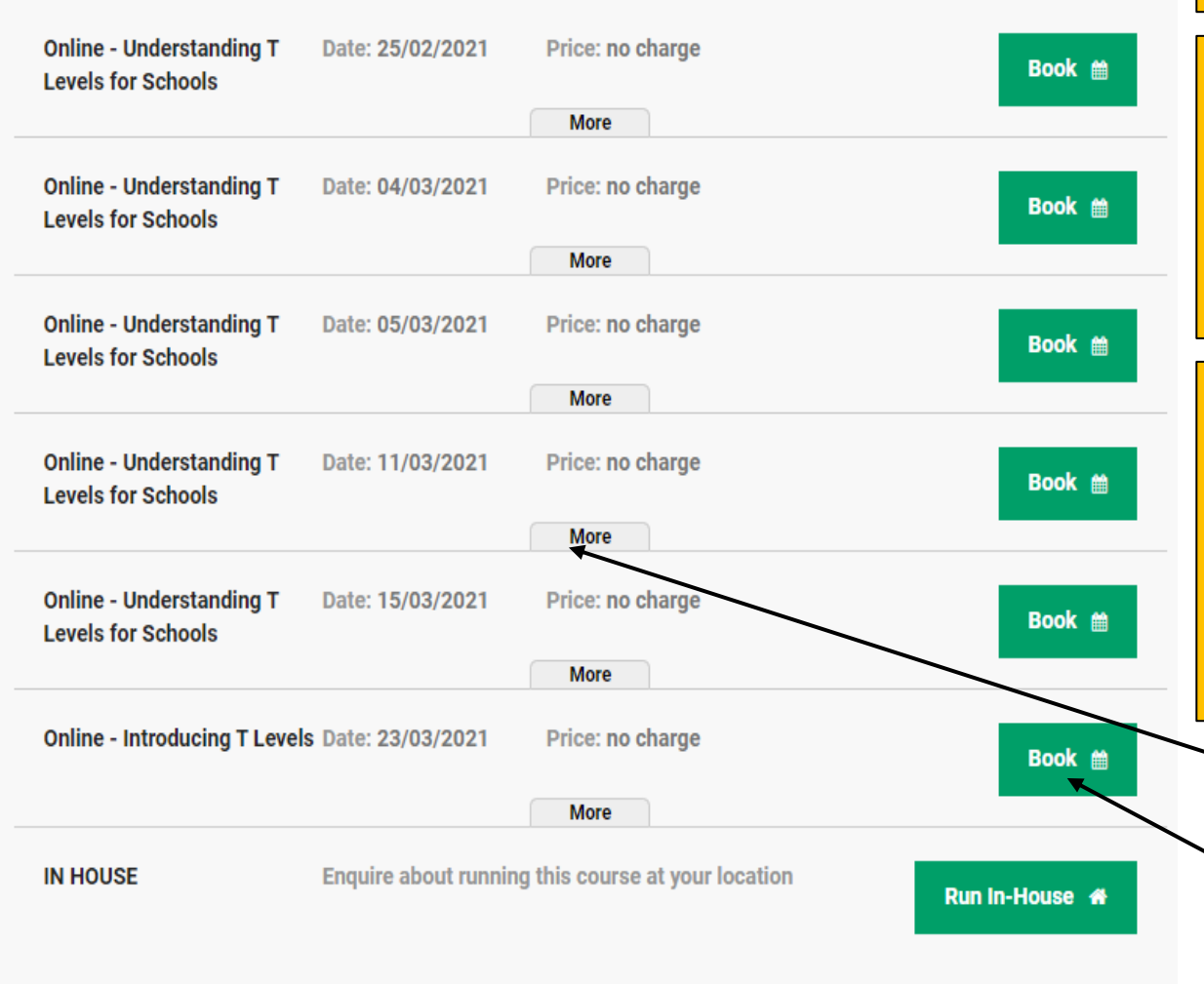

When you have found the event or course you want to book on the PDP the link will take you to ETF's Booking System.

Here you might see more than one event which can be booked.

You will need a Booking System account as well as your PDP account to book a place. You can either create a new account or login to an existing one. Once this is done your accounts will be linked and future bookings should be much easier.

If creating a new Booking System account you will receive a confirmation email. As with the PDP, follow the link in the email and set a password to complete account creation. This will mean you can view your bookings and applications as well as speed up future bookings

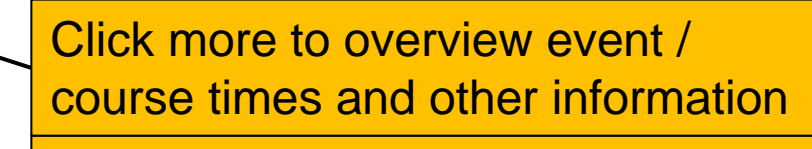

Click book on the event you wish to reserve a place on

### YOUR DETAILS

Please add **YOUR** details here so we know who to contact about this booking. Delegate details are added at the next stage.

Your phone number \*

Your job title \*

Your job role

Other

I would like to receive communications, information and updates from the Education and Training Foundation and the Society for Education and Training in line with our **Privacy Policy** and **Terms of Usage**.

Where did you hear about this course?

.

V

### YOUR ORGANISATION

Look for an existing organisation

O Enter organisation details manually

Organisation \*

Education and Training Foundation, London

# T Levels: Cunriculum Design and... TLPD: Networks

BOOKING DETAILS

### **BOOKING SUMMARY**

Location: Online Date: 12/01/2021 14:00-16:00 Price: From £0.00 per delegate Bookings above £250.00 can be paid by invoid others must be paid by credit card. If you wish

pay by invoice you **must** provide a PO number is not applicable for free courses.

Next

Complete the booking process by filling in required details. Once you have submitted your booking you will receive a follow up email confirming your place.

If you are creating a new account some of the information needed will be prepopulated with information from your PDP account to make the process easier.

### YOUR BOOKING

Are all the places you are booking for people who work at an ESFA funded organisation in the FE and Skills sector? \*

V

# **Booking Confirmation**

We are pleased to confirm that you have been booked to attend the Education and Training Foundation course "T Levels: New Teacher Programme".

Please find a summary of your booking details below.

Course: <u>T Levels: New Teacher Programme</u> Programme: TLPD: T Level Role and Route Specific Training

### Session 1

 Date
 25/02/2021 10:00 - 12:00

 Registration
 25/02/2021 09:45

 Venue & Joining Instructions
 Not yet confirmed

You will receive an email with the details of your booking.

If the booking has been made far in advance don't be alarmed that you might not yet receive links to join, for example if it is an online event or session. These will be sent nearer the scheduled time. **Additional Support** 

For Enquiries, please contact:

bookingsupport@etfoundation.co.uk

0800 0 831 830